## **NCTest Secure Browser for Windows**

Updated July 18, 2016

Requirements:

- Operating System: Microsoft Windows 7, Windows 8/8.1 and Window 10
- 1024 x 768 minimum screen resolution
- Antivirus and security software must be set to permit NCTest Secure Browser to install and run.

Steps to install NCTest Secure Browser (SEB) for Windows

- 1. Download Windows installer from TNN
- 2. Run installer
- 3. Download configuration file from TNN
- 4. Run configuration file

## Notes:

You can copy the configuration file manually or with a deployment system to one of the following directories:

- C:\ProgramData\SafeExamBrowser\ Exact path using Windows path variables:%PROGRAMDATA%\SafeExamBrowser\SebClientSettings.seb (writable only with administrator rights, has first priority)
- C:\Users\<username>\AppData\Roaming\SafeExamBrowser\ Exact path using Windows environment variable: %APPDATA%\SafeExamBrowser\SebClientSettings.seb (writable with user rights, second priority)

Please note: On a managed exam computer it would be a good option to copy the default client settings file SebClientSettings.seb to the \ProgramData\SafeExamBrowser\ directory. If such a file exists in this location, this will be read by SEB with first priority and another file at the Local Application Data folder of the current user will be ignored. As the PROGRAMDATA directory is writable only with administrator rights, regular users cannot change the exam computer's default settings, which is the desired case on a managed computer.

There is a command line tool which can be used to reset registry values in the unlikely case that the SEB Windows Service didn't work properly or was damaged and can't be run anymore. This tool can be found at the following directory path in your Program Files directory:

SafeExamBrowser\SebWindowsServiceWCF\SebRegistryResetter.exe